# Interventions - Geofolia 2024v2

# L'option "EasyTrack"

# 1. QU'EST-CE QUE GEOFOLIA EASYTRACK ?

Geofolia EasyTrack permet de récupérer les interventions automatiquement à partir de tags (capteurs) installés sur le matériel.

Ces tags permettent, grâce à la liaison avec un outil de tracking (Smartphone de l'utilisateur ou boîtier dédié), de récupérer la position et donc les parcelles sur lesquelles l'intervention est faite, ainsi que la durée, le chauffeur, le matériel et l'opération (déduite d'après le type de matériel).

## 2. FONCTIONNEMENT DE GEOFOLIA EASYTRACK

Ces interventions sont ensuite transférées une fois par jour dans Geofolia. Dès réception de nouvelles données, le logiciel s'ouvre automatiquement sur l'écran dédié "Mes interventions EasyTrack" (1):

| J      | ournal | d'interv | rention 2024 $	imes$ | Mes interver           | ntions EasyTr | rack 2024 $	imes$             |              |          |        |          |                           |
|--------|--------|----------|----------------------|------------------------|---------------|-------------------------------|--------------|----------|--------|----------|---------------------------|
| -      |        |          |                      | <mark> Alerte :</mark> | 11 interven   | 1 sues de tracker contien     | nent des ale | ertes. 🗙 | 0      | Inter    | vention(s) enregistrée(s) |
|        |        | Alerte   | Date début           | Date fin               | Durée (h)     | Opération                     | Statut       | Tracker  |        | ę        |                           |
| ~      | 03/0   | 1/2024   | ŧ (1) 2              |                        | 000:54        |                               |              |          |        |          |                           |
|        |        | θ        | 03/01/20             | 03/01/2024             | 000:54        | Epandage anti-lim/            | ~            | æ        | 0      | Ę        | Blé tendre d'hiver        |
| ~      | 05/1   | 2/2023   | 3 (3)                |                        | 003:19        | Avertissement                 |              |          |        |          |                           |
|        |        | •        | 05/12/2023           | 05/12/2023             | 000:31        | L'intervention ne contient pa | as d'appro   | æ        | 0      | ę        | Tournesol oléique         |
|        | 3      | θ        | 05/12/2023           | 05/12/2023             | 000:11        | Epandage anti-limaces         | ×            | æ        | 0      | ę        | Tournesol oléique         |
|        |        | θ        | 05/12/2023           | 05/12/2023             | 001:09        | Epandage anti-limaces         | ×            | æ        | 0      | P        | Pois protéagineux de p    |
| Ľ      | 01/1   | 2/2023   | 3 (5)                | $\sim \sim \sim$       | 000:39        | $\sim$                        | $\sim$       | 5        | $\sim$ | $\sim$   | $\sim\sim\sim\sim$        |
| $\sim$ | $\sim$ | $\sim$   | Total                | $\sim\sim$             | 00004:52      | $\sim\sim\sim\sim$            | $\sim$       |          | $\sim$ | $\frown$ | $\sim\sim\sim\sim$        |

Cet écran reprend toutes les interventions issues d'un système de tracking, en affichant en tête de liste les interventions les plus récentes, regroupées selon la date de l'intervention (2).

Un diagnostic est activé automatiquement à l'entrée dans cet écran (3). Il contrôle la présence d'un appro et d'une dose sur les interventions dont la famille d'opération est "Semis/plantation", "Traitement" ou "Fertilisation". En cas de donnée manquante, une alerte le signale (4).

**<u>Remarque :</u>** Cet écran, destiné uniquement à valider et compléter les interventions EasyTrack, ne propose ni les vues "Carte" ou "Calendrier", ni la création d'intervention. Pour créer une intervention, il faut aller dans l'assolement ou le journal d'intervention.

ATTENTION : Si Geofolia s'ouvre sur la feuille "Mes interventions EasyTrack", c'est que de nouvelles interventions ont été détectées. Aussi, si cet écran s'affiche vide au lancement, il faut vérifier les préférences de travail (filtre campagne), car il est probable que les nouvelles interventions soient sur une année différente de celle qui est affichée.

La colonne "Tracker" (5), disponible sur les deux écrans ("Mes interventions EasyTrack" et "Journal d'intervention"), permet de savoir si l'intervention est issue d'un système de tracking.

Sur ces deux écrans, il est possible de filtrer sur l'origine de l'intervention (6) :

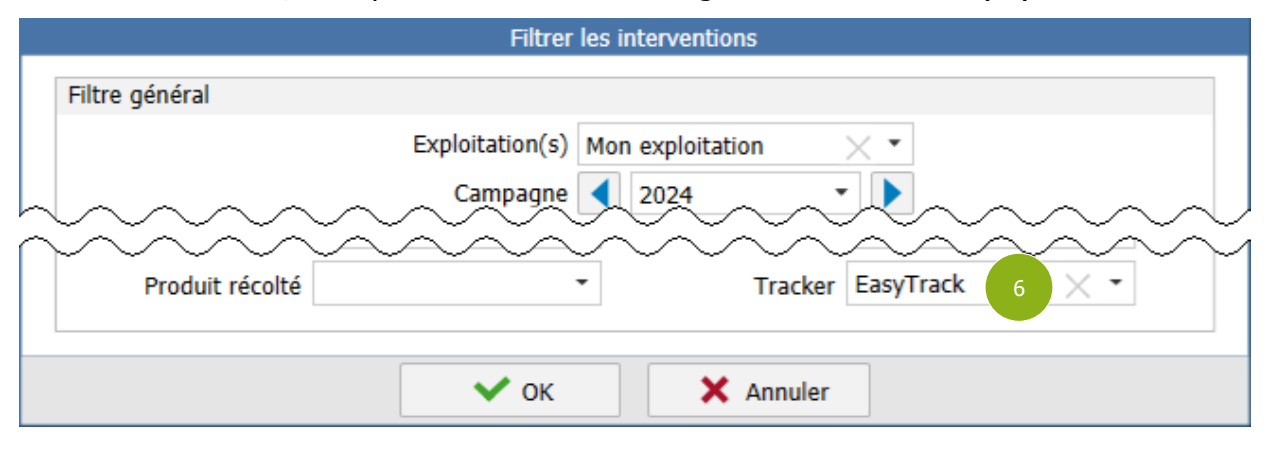

## 3. DONNÉES COMPLÉMENTAIRES DANS L'ASSOLEMENT

#### 3.1 Date de début de cycle

Une colonne "Date début de cycle" peut être ajoutée à l'assolement en mode "Tableau", à partir du bouton / "**Paramétrage**" (en haut à droite du tableau).

Le choix et l'affichage des colonnes visibles dans le tableau sont présentés en détail dans le guide sur la personnalisation des écrans, disponible auprès du support logiciel.

La date de début de cycle permet de mieux gérer les cycles culturaux entre les parcelles et d'affecter les interventions Geofolia EasyTrack aux bonnes parcelles.

**<u>Remarque :</u>** Cette date n'est visible qu'en mode "Tableau".

Cette date est soit saisie par l'utilisateur, soit calculée par Geofolia d'après la parcelle précédente :

- Si une date de fin est présente sur la parcelle précédente, la date de début de la parcelle en cours est le lendemain de la date de fin de la précédente,
  - **ASTUCE :** La date de fin est renseignée quand l'utilisateur termine les saisies sur la parcelle, à l'enregistrement d'une récolte (voir paragraphe 3.2 ci-dessous).
- Si la parcelle précédente n'a pas de date de fin, la date de début de la parcelle en cours est la date de récolte de la parcelle précédente, augmentée de 15 jours.
- $_{\odot}$  Si la parcelle en cours n'a pas de précédent, la date de début est sa date d'implantation, diminuée de 15 jours.

Cette date de début de cycle peut être modifiée par l'utilisateur. Elle apparaît alors en caractères gras. Pour retrouver la date calculée par Geofolia, il faut effacer la date saisie, et valider.

**ASTUCE :** Cette date est disponible en saisie groupée (10), accessible par le bouton "**Saisie groupée**" / "**Description**" du ruban contextuel de l'assolement, après avoir sélectionné les parcelles :

|                   | Saisie group                           | Saisie groupée de la description - 5 parcelles sélectionnées (11.74 ha) |                   |       |  |  |  |
|-------------------|----------------------------------------|-------------------------------------------------------------------------|-------------------|-------|--|--|--|
| Ilot              | •                                      |                                                                         | Début de cycle    |       |  |  |  |
| Zone vulnérable 😑 | Type de protection                     | -                                                                       | Type d'irrigation |       |  |  |  |
| mednova           | ~~~~~~~~~~~~~~~~~~~~~~~~~~~~~~~~~~~~~~ | $\sim\sim\sim$                                                          | - Growe down (Com | لممما |  |  |  |

## 3.2 Sélection des parcelles terminées

Lors de l'enregistrement d'une récolte, une fenêtre demande à l'utilisateur si d'autres interventions restent à saisir sur les parcelles de l'intervention :

| ] | Parcelle     | Туре | Culture            | Variété   | Type de surface |  |  |  |
|---|--------------|------|--------------------|-----------|-----------------|--|--|--|
|   | Parcelle 1   |      | Blé tendre d'hiver | Chevignon | Surface totale  |  |  |  |
|   | Parcelle 4.1 |      | Blé tendre d'hiver |           | Surface totale  |  |  |  |
|   | Parcelle 8   |      | Blé tendre d'hiver |           | Surface totale  |  |  |  |
|   | Parcelle 101 |      | BT hiver           | Chevignon | Surface totale  |  |  |  |
|   | Parcelle 102 |      | BT hiver           | Chevignon | Surface totale  |  |  |  |
| 1 | Total        |      |                    |           |                 |  |  |  |

À la validation de cet écran (8), une date de fin est enregistrée sur les parcelles cochées (9). Cette date sert pour calculer la date de début de la parcelle suivante (voir paragraphe 3.1 ci-dessus).

## 4. EASYTRACK ET SMARTPHONE

### 4.1 Notifications et transfert

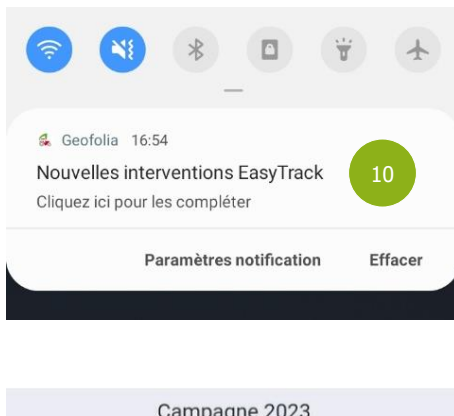

12/10/2022 Moisson

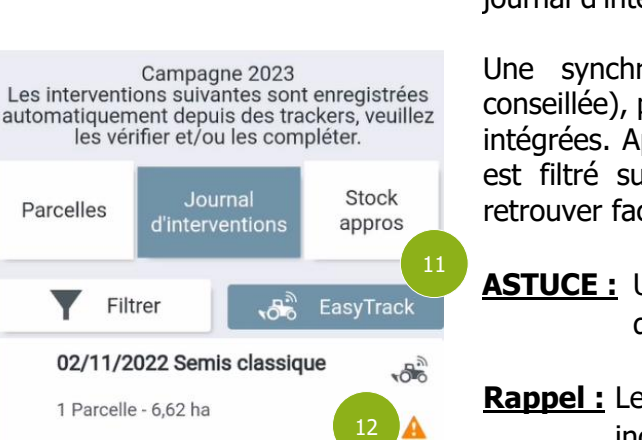

Sur Geofolia PC, les interventions EasyTrack sont importées automatiquement tous les jours à 8h, 13h et 19h.

Lors de l'intégration de ces interventions, une notification est envoyée sur le Smartphone (<sup>(0)</sup>) pour avertir l'utilisateur que de nouvelles interventions EasyTrack ont été intégrées et qu'il faut les vérifier et les compléter.

Au clic sur la notification, l'application Smartphone s'ouvre sur le journal d'intervention, filtré sur les interventions EasyTrack.

Une synchronisation est ensuite proposée (et fortement conseillée), pour récupérer les dernières interventions EasyTrack intégrées. Après cette synchronisation, le journal d'intervention est filtré sur les interventions EasyTrack, de manière à les retrouver facilement.

**ASTUCE :** Un bouton "EasyTrack" sur l'application (1) permet de filtrer rapidement les interventions concernées.

**<u>Rappel</u>**: Le pictogramme (10) signale les interventions incomplètes ou incorrectes, pour identifier rapidement celles qui doivent être complétées.

**ASTUCE :** Ces interventions peuvent également être complétées sur le logiciel de bureau (voir chapitre 2).

#### 4.2 Données complémentaires

Les données complémentaires sur PC (voir chapitre 3) sont également disponibles sur Smartphone.

#### 4.2.1 Date de début de cycle

Dans la saisie des données de la parcelle, un champ "date début de cycle" est disponible ((3)) :

Ce champ permet de mieux gérer les cycles culturaux entre les parcelles et d'affecter les interventions EasyTrack aux bonnes parcelles.

La date est saisissable par l'utilisateur.

#### 4.2.2 Sélection des parcelles terminées

Lors de l'enregistrement d'une intervention de récolte, une fenêtre demande à l'utilisateur si d'autres interventions restent à saisir sur les parcelles de l'intervention (④):

À la validation de cet écran (15), une date de fin est enregistrée sur les parcelles cochées (16). Cette date sert pour calculer la date de début de la parcelle suivante (voir paragraphe 3.1).

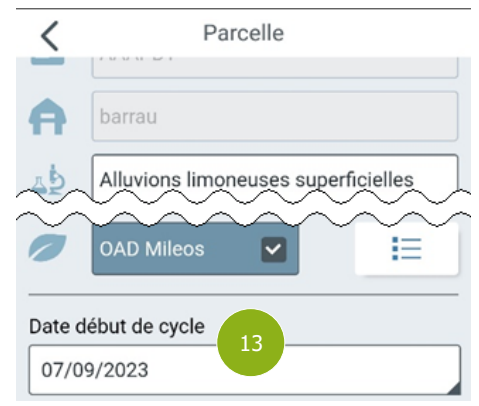

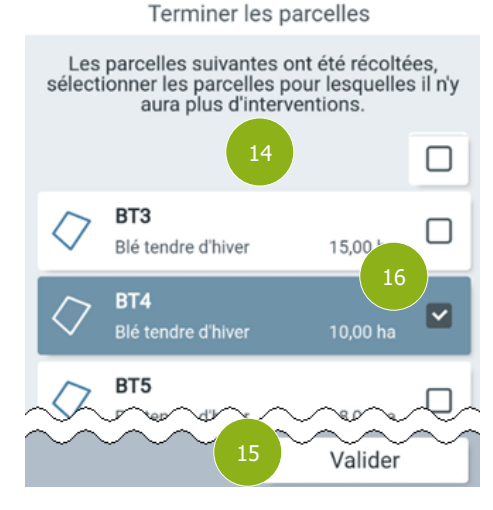

### **5. SUPPORT UTILISATEURS**

Le support Geofolia Organisme est joignable du lundi au vendredi de 9h à 12h et de 14h à 18h :

- o Par téléphone, au 03.44.06.71.90,
- Par courriel, à l'adresse support-geofolia@isagri.fr,
- $_{\odot}$  Par ChatLive depuis Geofolia (pour les administrateurs).
- **Rappel :** Sauf cas particuliers (blocage ou demande "Mobile Only"), seuls les référents des organismes sont habilités à contacter le support. Les autres collaborateurs doivent contacter ces référents.

Le support Geofolia Agriculteur est joignable du lundi au vendredi de 8h30 à 12h30 et de 13h30 à 19h30, et le samedi matin de 8h30 à 12h30 :

- o Par téléphone, au 03.44.06.71.20,
- Par courriel, à l'adresse sl-pv@isagri.fr,
- Par ChatLive, depuis Geofolia, du lundi au vendredi de 8h30 à 12h et de 13h30 à 18h.
- **Rappel :** C'est à ce support que les agriculteurs partenaires (hors "Mobile Only") doivent poser leurs questions. Les utilisateurs "Mobile Only" doivent contacter leur organisme.

Cette documentation correspond à la version 24.02. Entre deux versions, des mises à jour du logiciel peuvent être opérées sans modification de la documentation. Elles sont présentées dans la documentation des nouveautés de la version sur votre espace client.